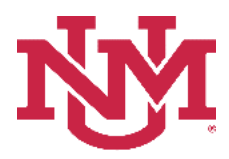

# **BUDGET PLANNER**

### **BUDGET DEVELOPMENT**

## **Budget Development Working Report - Budget Year**

Date Issued/Revised: 12/01/2022

**General Description:** This report displays budgeted information summarized by organization and/or index. The report also allows the user to determine the level of detail to display.

**Purpose:** The working report is primarily a department or organization report. <u>It is the report a department</u> uses to verify their indices are in balance and indices and positions are budgeted correctly.

Responsible Manager: Office of Planning, Budget and Analysis (OPBA)

Related Procedure: Create Budget Worksheet

How to request a Budget Development Working Report - Budget Year

- 1. Login to myUNM
- 2. Login to LoboWeb using one of the three options listed below:
  - Click on "ENTER LOBOWEB" in the LoboWeb (Employees) section. Then select the "Finance" tab
  - Click on "Finance" in the Quick links
  - Click on "LoboWeb" in the UNM Business Applications section. Then select the "Finance" tab
- 3. Click on the "Budget Planner Menu"
- 4. Click on "Budget Development Reports Menu"
- 5. Click on "Budget Development Working Report Budget Year"
- 6. Chart of Accounts: enter "U"
- 7. Choose the Detail Level:
  - Level 1 Revenue and Expense Summary by Organization. Summarizes revenues and expenditures at a high level.
  - Level 2 Revenue and Expense Breakdown by Organization. Summarizes and groups by Operating Revenues, Non Operating Revenues, Reserves, Transfers, Allocations, Labor Expenses, Fringe Expenses and Other Expenses.
  - Level 3 Line Item Detail by Organization. Same as the Level 2 report but includes account code Level 4 detail.
  - Level 4 Index Detail Without Position Detail. Same as the Level 3 report but includes index number.
  - Level 5 Index Detail With Position Detail. Same as the Level 4 report but includes the position detail from Salary Planner for the labor account codes.
  - Level 6 Index Summary. Displays net balance by index.

- 8. Budget ID: enter "BUDXX" (Fiscal Year)
- 9. Budget Phase: enter "ADOPTD" (Fiscal Year)

#### Run by index:

Account Index: enter your 6 digit index code

#### Or Run the report by FOP Element:

Account Index: Leave null Organization: Enter organization code (Level 1-7) Fund Type Level 2: Enter Fund Type Level 2 (02, 03, etc.) or leave null Fund: Enter fund code (Level 2 or 3) or leave null Program: Enter program code (Level 2 or 3) or leave null

**Important:** <u>Net amount in the report should be zero.</u> If the net amount in the FY 2022-2023 column is not equal to zero, it means revenue and expense budgets do not balance per index.

# ALL INDICES MUST BALANCE. OUT OF BALANCE INDICES WILL NOT BE LOADED INTO THE BANNER OPERATING LEDGER.

# **Budget Development Working Report - Budget Year**

#### **Reports Parameter Page**

| Detail Level*                    | 1 - Revenue and Expense Summary by Organization         | Chart of Account will always Detail Level: Select level 1 from the dron-down ontio |
|----------------------------------|---------------------------------------------------------|------------------------------------------------------------------------------------|
| Budget                           | BUD23 - 2023 Budget ID                                  | Budget: BUDXX (Fiscal Yea<br>Budget Phase: ADOPTDXX<br>(Fiscal Year)               |
| Budget Phase                     | ADOPTD - 2023 Adopted Phase                             |                                                                                    |
| Account Index                    | Please select an Account Index                          |                                                                                    |
| Organization                     | Please select an Organization                           | Enter: Account Index<br>or FOP Element and/or<br>Fund Type Level 2                 |
| Fund Type Level 1                | Please select a Fund Type Level 1                       |                                                                                    |
| Fund Type Level 2                | Please select a Fund Type Level 2                       |                                                                                    |
| Fund                             | Please select a Fund code                               |                                                                                    |
| Program                          | Please select a program code                            |                                                                                    |
| (                                | PDF EXCEL                                               |                                                                                    |
| tail Level only applies to PDF r | eport; Excel report contains all data on Level 5 report |                                                                                    |

To run the report: Click "PDF" or "EXCEL"

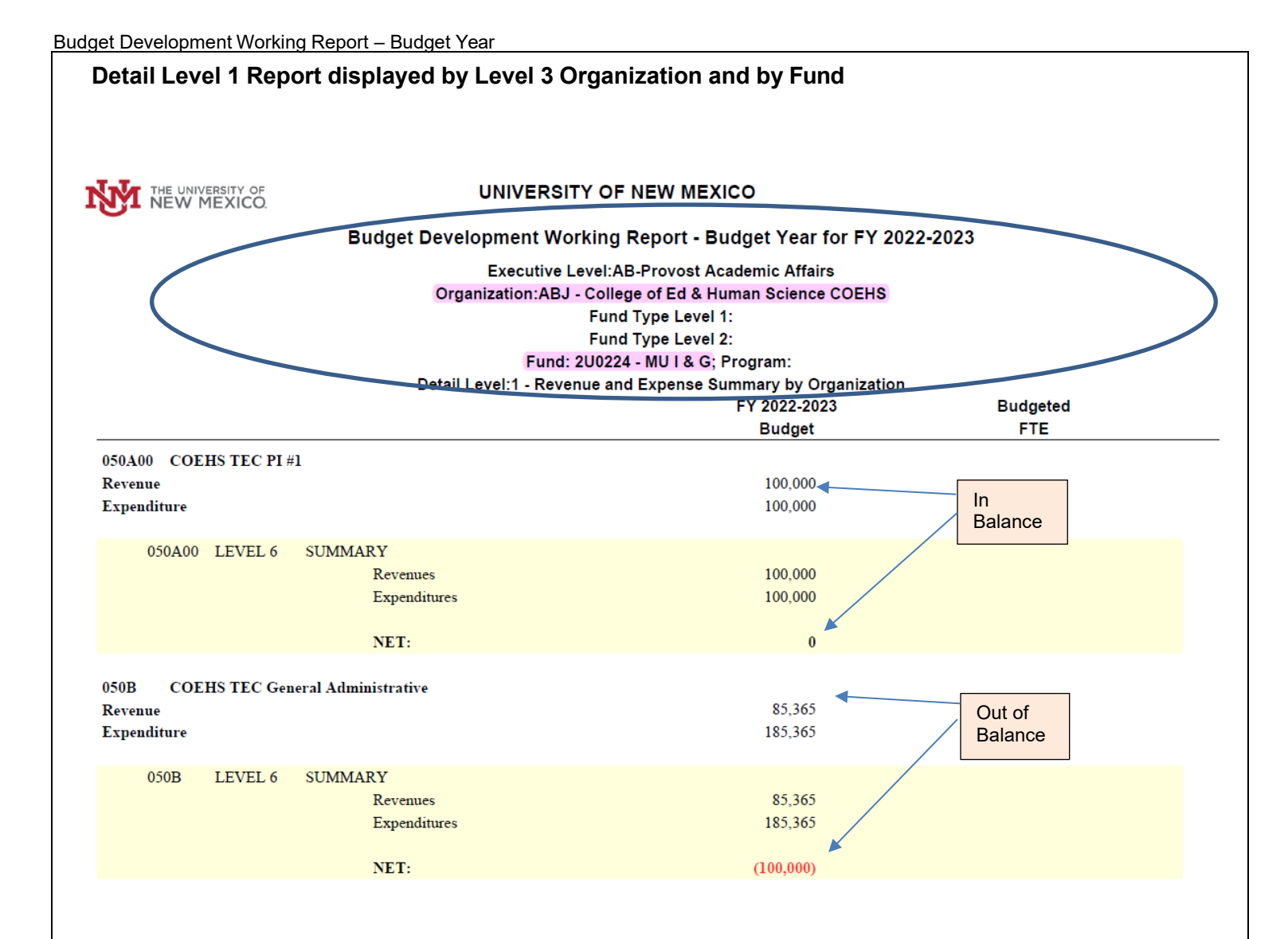

\* \* \* E N D \* \* \*